## Pairing your computer to the ErgoBot: Windows

**1. Turn on the ErgoBot** using the switch on its bottom.

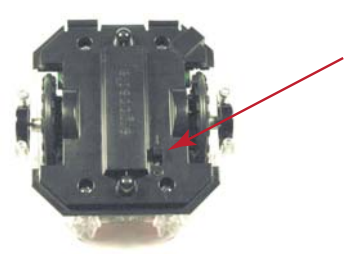

2. Click the Bluetooth button on the system tray in the lower right corner of your computer's Desktop.

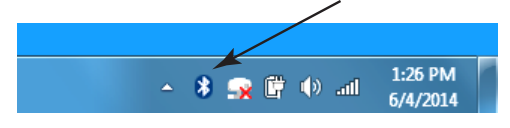

3. Select "Turn Adapter On" to turn on Bluetooth if it is currently off. (You can also access this by clicking Windows -> Control Panel -> Devices and Printers.)

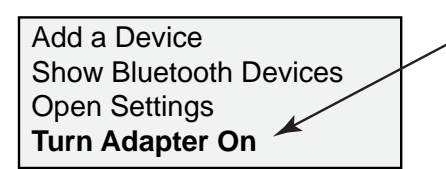

4. Click the System Tray's Bluetooth button again and now select "Show Bluetooth Devices."

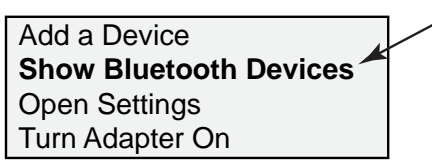

5. Select "Add a device" to add the new ErgoBot as a Bluetooth device to your computer.

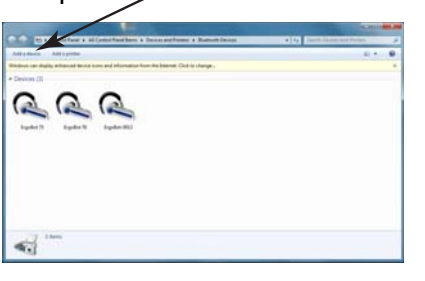

6. Select the device you wish to add and click "Next."

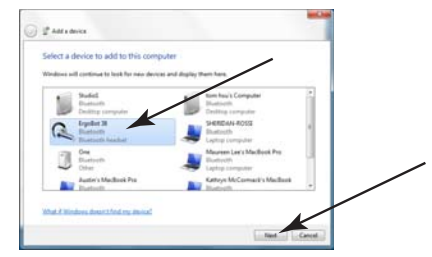

7. The device has now been added successfully to the computer. Click "Close."

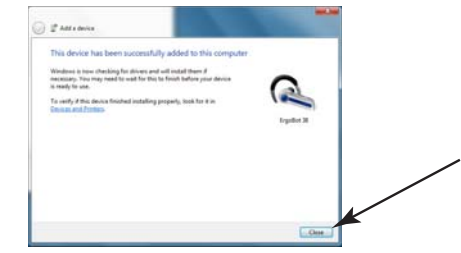

8. Double-click your new device in the control panel for Bluetooth devices.

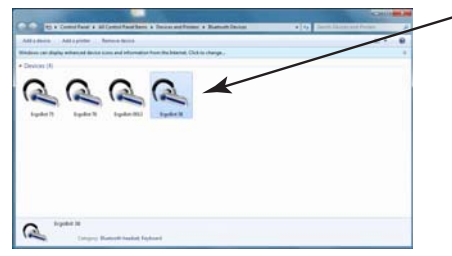

9. This shows a successful connection.

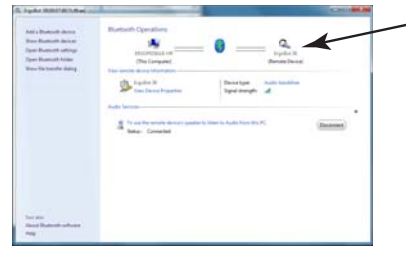

You can now run the interactive elements in the *Essential Physics* e-Book with your paired ErgoBot!